## Ⅱ-4. 雇用の登録

概要

雇用形態を登録します。 雇用形態毎に締め日を設定することができます。

画面説明

《雇用の登録 画面イメージ》

| 勤次郎 Enterprise<br>■ 新次郎 美国                                                                                                    |                                                                                                    | <u>マニュアル</u>       |
|----------------------------------------------------------------------------------------------------|----------------------------------------------------------------------------------------------------|--------------------|
| 日通 花子                                                                                                    |                                                                                                    | <u>トップページへ ヘルプ</u> |
| 1         二ト*         名称         締め日           01         正社員         末日藤冷           02         契約社員         末日藤冷           03         派道社員         末日藤冷           04         項託         20日帰やの           07         出向社員         末日優か           07         出向社員         末日優かの           10         基約時本         末日優かの           11         中級PA         末日日帰かの           12         打動部PA         末日日帰のの           13         試用期間         末日諦の | 新規     登録     削除     6     運動       2     ード(必須)     (実数字2桁)       3     2称     正社員     (全角10文字)       4     除め日     末日締め     -       5     公休の管理     ●する     しない |                    |
| ページが表示されました                                                                                                    | 📢 ローカル イントラネット   保護モード: 無効                                                                                                    | 🖓 🔻 🍭 100% 👻       |

## 《分類の登録 項目説明》

- (1) 雇用一覧 登録されている雇用の一覧を表示します。
- (2) コード 雇用コードを入力します。00~99までの数字、大文字英字(例: AB)が登録可能です。1度登録すると変更することができませんの で、変更する際には登録した雇用を削除してから再登録してください。
- (3) 名称 雇用名称を入力します。全角10文字まで入力できます。
- (4) 締め日 会社情報の登録で設定した締め日を選択します。選択した締め日の期間で就業の集計処理を行います。
- (5) 公休の管理 公休を管理する雇用には「する」、管理しない雇用には「しない」を 選択します。
- (6) 連動 当社人事システムとマスタの同期を取ります。

《連動ダイアログ 画面イメージ》

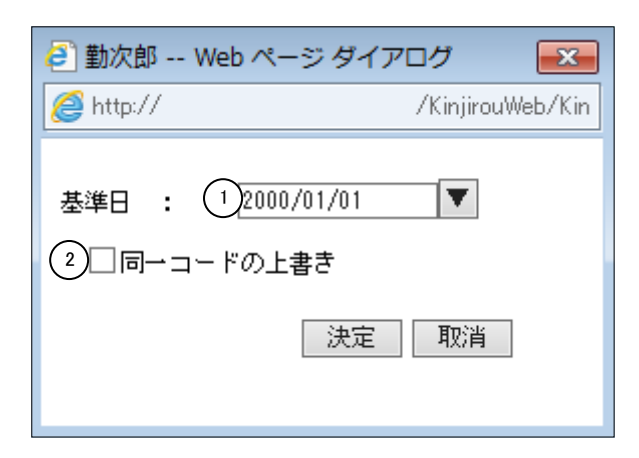

《連動ダイアログ 項目説明》

- (1) 基準日 指定した日付のコード名称情報と雇用マスタを連動します。
- (2) 同一コードの上書き

コード名称情報と雇用マスタに同一の雇用コードが存在した場合、雇 用名称をコード名称情報で上書きする場合はチェックをします。

| / | P | 0 | I | N | Т |  |
|---|---|---|---|---|---|--|
|   |   |   |   |   |   |  |

社員を絞り込む際の条件となります。

| 通 花子   |                                                                                                    | 個人な                             | シュールの       | り修正                                                 | (職場)                                      |         |          |       | トップペー | -27   | ヘルプ    |   |
|--------|----------------------------------------------------------------------------------------------------|---------------------------------|-------------|-----------------------------------------------------|-------------------------------------------|---------|----------|-------|-------|-------|--------|---|
| 間      | ≪2011/02/01 ▼-<br>※表示期間での在職者<br>個人 友選択し直して                                                          | 〜2011/02/28<br>を表示するにに<br>ください。 | ▼≫<br>はもう一度 | 適用↓<br>「適用↓」;                                       | 〕 <u>期間設定</u><br>ボタンで                     |         |          |       |       |       |        |   |
| 用      | 01 正社員<br>02 契約社員<br>03 派遣社員<br>04 嘱託<br>05 パート                                                     |                                 | *<br>=      |                                                     |                                           |         |          |       |       |       |        |   |
| 場      | 1000000 本社職场<br>1001000 財務部<br>010000002 人<br>1018000 財務部<br>1018020 営業1割                           | 事課<br>『『                        |             |                                                     | ▲<br>□<br>▼ <u>2-1<sup>×</sup><br/>名称</u> | 検索      |          |       |       |       |        |   |
| ž      | 0000000001 薬剤師<br>000000002 マネジ<br>000000003 レジ<br>000000004 レジ&<br>000000004 レジ&<br>000000005 フロアE | メント<br>殺入                       | 職位          | 00001 行<br>00002 行<br>00003 営<br>00004 普<br>00005 副 | 代表取締役対<br>代表取締役専<br>営業本部長<br>『長<br>果長     | 長       | *<br>(E) |       |       |       |        |   |
| /休/退区分 | <ul> <li>✓ 在職者</li> <li>✓ 体調</li> <li>✓ 上記選択内容から</li> </ul>                                         | 〔<br>【者 □休聞<br>り込み ます。          | 戦者 🔲        | 退職者                                                 |                                           |         |          |       |       |       |        |   |
| X      | 00000001 日通 花:<br>00000002 日通 純<br>00000005 日通 一J<br>00000006 日通 二J<br>00000015 日通 咲                | 子<br>→ 良β<br>認<br>認<br>第        |             | く コード<br>人 <u>検索</u>                                | 検索                                        |         |          |       |       |       |        |   |
| ₽      | 設定                                                                                                  |                                 |             |                                                     |                                           |         |          |       |       |       |        |   |
| 口表示区分  | 非表示 ▼                                                                                               |                                 |             |                                                     |                                           |         |          |       |       |       |        |   |
| 動者の表示  | ☑ 選択した職場の異                                                                                          | 動前・異動後の                         | データを表       | 示する                                                 |                                           |         |          |       |       |       |        |   |
|        | 抽出                                                                                                  |                                 |             | <u> </u>                                            | 證定                                        |         |          |       |       |       |        | - |
| ジが表示され | ました                                                                                                 |                                 |             | € □-カ/                                              | ルイントラ                                     | ネット   伢 | 護モー      | ド: 無効 |       | • 🔍 1 | .00% 👻 |   |